# KANTON LUZERN

# SMARTPHONE & TABLET (alle Betriebssyteme) Smartphone

## App auf Smartphone installieren

App-Store des Smartphones aufrufen...

Computer

Computer

Smartphone Tablet

Tablet

... unter "TEAMS" App suchen und installieren.

App starten und mit SLUZ-Login anmelden → Frage nach Push-Nachrichten erlauben!

### COMPUTER Mac und Windows:

## App auf Computer installieren

Login auf SLUZ und Wechsel zur Web-App TEAMS: → Frage nach Push-Nachrichten erlauben!

➔ Bei Problemen mit der Darstellung im Browser auf den Browser CHROME wechseln!

auf vertikaler Navigationsliste links Mit Button die App lokal installieren und starten. (→ Es erfolgt event. mehrmalige Anmeldung mit SLUZ-Login nach Neustart der App)

# Mitteilungen (push-Nachrichten) aktivieren

Bei den 3 Optionspunkten (jeweils rechts der einzelnen Kanäle für die Fächer) die Einstellungen für Mitteilungen im Menüpunkt «Kanalbenachrichtigungen» auf «Banner und Feed» mit «alle Antworten einschliessen» einschalten.

Im gewählten Kanal über das Glockensymbol die Push-Nachrichten einschalten!

**Aicrosoft TEAMS** stallationsanleitu

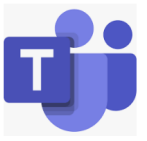

Kantonsschule Sursee kssursee.lu.ch